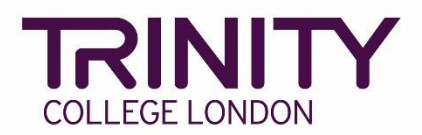

# GESE – create your exam timetable and print exam materials

Go to the Trinity Online exam portal: <u>https://portal.trinitycollege.co.uk</u>, and follow the steps below to create your GESE timetable and print exam materials.

1. Go to My exam sessions

| 🕄 Enrolments | 🗎 Exam Sessions |                  |
|--------------|-----------------|------------------|
|              |                 |                  |
|              |                 | Quick Links      |
|              |                 | My candidates    |
|              |                 | My forecasts     |
|              |                 | My orders        |
|              |                 | My exam sessions |
|              |                 | My results       |
|              |                 |                  |

2. Click on the date of the exam for which you are creating a timetable

| Home 🗰 Cent       | tre Details  | Candidates & Co     | ntacts 🛛 📶 Bookings | 66 Replacement Certificate | Requests 🛛 🕸 Enrolment | s 📓 Exam Sessions |
|-------------------|--------------|---------------------|---------------------|----------------------------|------------------------|-------------------|
| Examiner Visits   |              |                     |                     |                            |                        |                   |
| Examiner Visits 🗸 |              |                     |                     |                            |                        |                   |
|                   | ~            |                     | €                   |                            |                        |                   |
| Order #           |              | Venue               | Start▼              | End                        | Status                 | Candidates        |
| 1-1940470715      | Trinity's Te | st Centre (UK GESE) | 02/12/2020 09:00    | 02/12/2020 15:48           | Unscheduled            | 10                |
| 1-1940477161      | Trinity's Te | st Centre (UK GESE) | 02/12/2020 09:00    | 02/12/2020 15:35           | Unscheduled            | 10                |
| 1-1942353041      | Trinity's Te | st Centre (UK GESE  | 13/11/2020 09:00    | 13/11/2020 12:30           | Unscheduled            | 0                 |
| 1-1942695581      | Trinity's Te | st Centre (UK GESE  | 12/11/2020 09:00    | 12/11/2020 12:30           | Unscheduled            | 0                 |
| 1-1939404100      | Trinity's Te | st Centre (UK GESE) | 01/11/2020 12:00    | 01/11/2020 15:30           | Unscheduled            | 12                |
| 1-1939404100      | Trinity's Te | st Centre (UK GESE) | 01/11/2020 12:00    | 01/11/2020 15:30           | Unscheduled            | 22                |
| 1-1939404100      | Trinity's Te | st Centre (UK GESE  | 01/11/2020 12:00    | 01/11/2020 15:30           | Unscheduled            | 16                |
| 1-1940156101      | Trinity's Te | st Centre (UK GESE  | 01/11/2020 10:00    | 01/11/2020 13:30           | Unscheduled            | 0                 |
| 1-1939403717      | Trinity's Te | st Centre (UK GESE) | 01/10/2020 09:00    | 01/10/2020 12:30           | Unscheduled            | 5                 |
| 1-1940398706      | Trinity's Te | st Centre (UK GESE  | 14/09/2020 09:00    | 14/09/2020 11:00           | Unscheduled            | 2                 |

## 3. Go to Timetable Candidates

| Home                                                              | 🔠 Centre             | Details    | ᆚ Candida | tes & Contacts | 📶 Bookings            |  |  |  |  |  |  |
|-------------------------------------------------------------------|----------------------|------------|-----------|----------------|-----------------------|--|--|--|--|--|--|
| Examiner Visits                                                   |                      |            |           |                |                       |  |  |  |  |  |  |
| Exami                                                             | ner Visits           | S          |           |                |                       |  |  |  |  |  |  |
| Generate                                                          | Materials            | Generate   | Breaks    | Bulk Print     |                       |  |  |  |  |  |  |
| Exam S                                                            | Exam Session Details |            |           |                |                       |  |  |  |  |  |  |
| Examin                                                            | ier:                 |            |           | Venue:         | Trinity's Test Centre |  |  |  |  |  |  |
| Sta                                                               | art: 01/11/202       | 0 10:00    |           |                |                       |  |  |  |  |  |  |
| Order                                                             | r #: 1-1942976       | 501        |           |                |                       |  |  |  |  |  |  |
| WARNING – Changing the start or finish dates of an exam visit may |                      |            |           |                |                       |  |  |  |  |  |  |
| Itinerary                                                         | Timetable (          | Candidates | Attachme  | ents View Bio  | graphy                |  |  |  |  |  |  |

4. Update the **Start Time** at the bottom of the screen to match the confirmed start time in the Exam Session Details

| Exan              | niner:     |                      |                       | Venue: Trinity's | Fest Centre (L |
|-------------------|------------|----------------------|-----------------------|------------------|----------------|
| 1                 | Start: 02  | /11/2020 10:00       |                       |                  |                |
| Ord               | der #. 1-1 | 942976890            |                       |                  |                |
| WAR               | NING -     | Changing the start   | or finish da          | ites of an exam  | visit may      |
| Itinerary         | Time       | etable Candidates At | ttachments            | View Biography   |                |
| Exams             |            |                      |                       |                  |                |
| Enrolment<br>Seq. | Grade      | Product              | Duration<br>(Minutes) | First Name       | Last Name      |
| 1                 | 1          | GESE Online Grade 1  | 5                     | Candidate1       | Surname1       |
| 2                 | 2          | GESE Online Grade 2  | 6                     | Candidate2       | Surname2       |
| 3                 | 3          | GESE Online Grade 3  | 7                     | Candidate3       | Surname3       |
| 4                 | 4          | GESE Online Grade 4  | 10                    | Candidate4       | Surname4       |
| 5                 | 5          | GESE Online Grade 5  | 10                    | Candidate5       | Surname5       |
| 6                 | 6          | GESE Online Grade 6  | 10                    | Candidate6       | Surname6       |
|                   |            |                      |                       |                  |                |
| Davs              |            | Other                | s/Next Page)          | /iewing page 1   |                |
| ,<br>Da           | te         | Start Time Type:     |                       | ~                | mins ad        |
| 02 Never          | bor 2020   | 10:00                |                       |                  | (0 minutes)    |

- 5. Timetables for GESE Online exams (\*go to no.9 for Timetables for face-to-face exams) should:
  - > Start with the lowest levels, moving up to higher levels as the exam proceeds
  - > Include a 2m break after each candidate
  - > Include a 10m break after 50-60 minutes
  - Not exceed the maximum duration of 3.5 hours for each examiner (inclusive of the breaks above)
  - Will be confirmed and final 72 hours before the exam with no more changes possible after this time

To add candidates to the timetable, click and hold on a candidate's name, then drag and drop into the Timetable

|                 |       |                     |                       |            |           | Timetable     |              |           |                 |
|-----------------|-------|---------------------|-----------------------|------------|-----------|---------------|--------------|-----------|-----------------|
| rolment<br>Seq. | Grade | Product             | Duration<br>(Minutes) | First Name | Last Name | E Save        | 🐴 Reset      | Timetable | 🗙 Remove Items  |
| 1               | 1     | GESE Online Grade 1 | 5                     | Candidate1 | Surname1  | Enrol<br>Seq. | Start        | Duration  | Name            |
| 3               | 3     | GESE Online Grade 3 | 7                     | Candidate3 | Surname3  | 🗉 0. Nove     | mber 2020 (I | 1onday)   |                 |
| 4               | 4     | GESE Online Grade 4 | 10                    | Candidate4 | Surname4  |               | 10:00        |           | Drag items here |
| 5               | 5     | GESE Online Grade 5 | 10                    | Candidate5 | Surname5  |               |              |           |                 |
| 6               | 6     | GESE Online Grade 6 | 10                    | Candidate6 | Surname6  |               |              |           |                 |
|                 |       |                     |                       |            |           |               |              |           |                 |

6. To create the breaks, first select Break, enter 2 mins and click **Add**. To add the 10m break, repeat this step entering 10 mins, and click **Add** 

| Days                           |            | Other |                      |   |
|--------------------------------|------------|-------|----------------------|---|
| Date                           | Start Time | Type: | Break 🖌 2 🖌 mins Add |   |
| 12 November 2020<br>(Thursday) | 09:00      |       | ( minutes)           |   |
| (                              |            |       | (0 minutes)          |   |
|                                |            |       |                      |   |
|                                |            |       |                      |   |
|                                |            |       |                      |   |
|                                |            |       |                      |   |
|                                |            |       |                      |   |
|                                |            |       |                      |   |
|                                |            |       |                      |   |
| Days                           |            | Other |                      | _ |
| Date                           | Start Time | Type: | Break v 10 v mins A  |   |
| 12 November 2020               | 09:00      |       | Break (10 minutes)   |   |
| (Thursday)                     |            |       | Break (2 minutes)    |   |
|                                |            |       | Break (2 minutes)    |   |
|                                |            |       | Break (2 minutes)    |   |
|                                |            |       | Break (2 minutes)    | • |
|                                |            | •     | •                    |   |

- 📄 Save Enrolment Seq. Grade Duration (Minutes) First Name Last Name Appli... School Ensemble Venue 🕈 Reset Timetable 🛛 🗙 Remove Items Product Enrol... Seq. Start Duration Name Subject 3 02 No nber 2020 (Monday) GESE Online Grade 1 Candidate1 Surname1 1 10:00 Break (2 minutes) Candidate2 Surname2 10:05 10:07 2 GESE Online Grade 2 10:13 Break (2 minutes) 10:15 10:22 Candidate3 Surname3 Break (2 minutes) 3 GESE Online Grade 3 1 24 10:34 10:36 Candidate4 Surname4 GESE Online Grade 4 Candidate4 Surname4 Break (2 minutes) Candidate5 Surname5 Break (2 minutes) Candidate5 Surname7 Break (10 minutes) Candidate7 Surname7 Break (2 minutes) Candidate8 Surname8 End of day (0 minutes) GESE Online Grade 5 10:46 2 10:48 10:58 GESE Online Grade 6 11:08 11:23 11:25 GESE Online Grade 7 14 4 💷 > > | (Previous/Next Page) | Viewing page 2 No exam 2 15 0 Days GESE Online Grade 8 8 Date Start Time Type: Brea ✓ mins ▼ 10 11:40 02 November 2020 (Monday) 10:00 Г Break (2 minutes) Break (10 minutes)
- 7. Drag and drop the breaks into the timetable, following timetable rules above

8. Once you have timetabled all candidates and breaks click Save

| Timetable                   |         |           |                        |                     |  |  |  |  |  |  |
|-----------------------------|---------|-----------|------------------------|---------------------|--|--|--|--|--|--|
| 🔚 Save                      | 🖣 Reset | Timetable | × Remove Items         |                     |  |  |  |  |  |  |
| Enrol<br>Seq.               | Start   | Duration  | Name                   | Subject             |  |  |  |  |  |  |
| ∃ 02 November 2020 (Monday) |         |           |                        |                     |  |  |  |  |  |  |
| 1                           | 10:00   | 5         | Candidate1 Surname1    | GESE Online Grade 1 |  |  |  |  |  |  |
|                             | 10:05   | 2         | Break (2 minutes)      |                     |  |  |  |  |  |  |
| 2                           | 10:07   | 6         | Candidate2 Surname2    | GESE Online Grade 2 |  |  |  |  |  |  |
|                             | 10:13   | 2         | Break (2 minutes)      |                     |  |  |  |  |  |  |
| 3                           | 10:15   | 7         | Candidate3 Surname3    | GESE Online Grade 3 |  |  |  |  |  |  |
|                             | 10:22   | 2         | Break (2 minutes)      |                     |  |  |  |  |  |  |
| 4                           | 10:24   | 10        | Candidate4 Surname4    | GESE Online Grade 4 |  |  |  |  |  |  |
|                             | 10:34   | 2         | Break (2 minutes)      |                     |  |  |  |  |  |  |
| 5                           | 10:36   | 10        | Candidate5 Surname5    | GESE Online Grade 5 |  |  |  |  |  |  |
|                             | 10:46   | 2         | Break (2 minutes)      |                     |  |  |  |  |  |  |
| 6                           | 10:48   | 10        | Candidate6 Surname6    | GESE Online Grade 6 |  |  |  |  |  |  |
|                             | 10:58   | 10        | Break (10 minutes)     |                     |  |  |  |  |  |  |
| 7                           | 11:08   | 15        | Candidate7 Surname7    | GESE Online Grade 7 |  |  |  |  |  |  |
|                             | 11:23   | 2         | Break (2 minutes)      |                     |  |  |  |  |  |  |
| 8                           | 11:25   | 15        | Candidate8 Surname8    | GESE Online Grade 8 |  |  |  |  |  |  |
|                             | 11:40   | 0         | End of day (0 minutes) |                     |  |  |  |  |  |  |

- 9. Timetables for GESE face-to-face exams should:
  - > Start with the lowest levels, moving up to higher levels as the exam proceeds
  - > Include a 15m break half-way through the morning and afternoon sessions
  - > Include a 60m lunch break
  - Cannot exceed the maximum duration of 6 hours for each examiner (exclusive of breaks above)

To add candidates to the timetable, click and hold on a candidate's name, then drag and drop into the Timetable. Repeat this until all candidates are in the timetable

| Itinerary      | Time | etable Candidates | Attachments           | View Biography |             |       |        |          |       |  |           |             |            |                 |  |  |
|----------------|------|-------------------|-----------------------|----------------|-------------|-------|--------|----------|-------|--|-----------|-------------|------------|-----------------|--|--|
| Exams          | s    |                   |                       |                |             |       |        |          |       |  |           | Timetable   |            |                 |  |  |
| Enrolm<br>Seq. | Gra  | Product           | Duration<br>(Minutes) | First Name     | Last Name   | Appli | School | Ensemble | Venue |  | 🔚 Save    | 🕈 Reset     | Timetable  | × Remove Items  |  |  |
| 3              | 3    | GESE Grade 3      | 7                     | Candidate3     | Candidate3  |       |        |          |       |  | Enrol     | Start       | Duration   | Name            |  |  |
| 4              | 4    | OEDE ORAGE 4      | 10                    | Canalidate+    | Canologica  |       |        |          |       |  | 064.      |             |            |                 |  |  |
| 5              | 5    | GESE Grade 5      | 10                    | Candidate5     | Candidate5  |       |        |          |       |  | 🖃 30 Sept | tember 2021 | (Thursday) |                 |  |  |
| 6              | 6    | GESE Grade 6      | 10                    | Candidate6     | Candidate6  |       |        |          |       |  |           | 9:00        |            | Drag items here |  |  |
| 7              | 6    | GESE Grade 6      | 10                    | Candidate7     | Candidate7  |       |        |          |       |  |           |             |            |                 |  |  |
| 8              | 6    | GESE Grade 6      | 10                    | Candidate8     | Candidate8  |       |        |          |       |  |           |             |            |                 |  |  |
| 9              | 7    | GESE Grade 7      | 15                    | Candidate9     | Candidate9  |       |        |          |       |  |           |             |            |                 |  |  |
| 10             | 7    | GESE Grade 7      | 15                    | Candidate10    | Candidate10 |       |        |          |       |  |           |             |            |                 |  |  |

10. To create the 15m and 60m breaks, select Break, enter 15 mins, and click Add

| Days                         |            | Other |                    |  |   |    |      |          |       |
|------------------------------|------------|-------|--------------------|--|---|----|------|----------|-------|
| Date                         | Start Time | Type: | Break              |  | ~ | 60 | ~    | mins     | Add   |
| 07 November 2021<br>(Sunday) | 09:00      |       |                    |  |   | В  | reak | (60 minu | utes) |
| (Ganda))                     |            |       | Break (15 minutes) |  |   |    |      |          |       |
|                              |            |       | Break (15 minutes) |  |   |    |      | utes)    |       |
|                              |            |       |                    |  |   |    | ( n  | ninutes) |       |
|                              |            |       |                    |  |   |    |      |          |       |
|                              |            |       |                    |  |   |    |      |          |       |

### 11. Drag and drop the break(s) into the timetable

|            |                       |                |                              |       |        |            |                      | Timetable |            |             |                         |              |
|------------|-----------------------|----------------|------------------------------|-------|--------|------------|----------------------|-----------|------------|-------------|-------------------------|--------------|
| zt 🔺       | Duration<br>(Minutes) | First Name     | Last Name                    | Appli | School | Ensemble   | Venue                | 🔚 Save    | 🕈 Rese     | t Timetable | × Remove Items          |              |
| rade 8     | 15                    | Candidate17    | Candidate17                  |       |        |            |                      | Enrol     | Start      | Duration    | Name                    | Subject      |
| rade 9     | 15                    | Candidate18    | Candidate18                  |       |        |            |                      | oeq.      |            |             |                         |              |
| rade 9     | 15                    | Candidate19    | Candidate19                  |       |        |            |                      | 30 Septe  | ember 2021 | (Thursday)  | )                       |              |
| rade 9     | 15                    | Candidate20    | Candidate20                  |       |        |            |                      | 1         | 10:00      | 5           | Candidate1 Candidate1   | GESE Grade 1 |
|            |                       |                |                              |       |        |            |                      | 2         | 10:05      | 6           | Candidate2 Candidate2   | GESE Grade 2 |
|            |                       |                |                              |       |        |            |                      | 3         | 10:11      | 7           | Candidate3 Candidate3   | GESE Grade 3 |
|            |                       |                |                              |       |        |            |                      | 4         | 10:18      | 10          | Candidate4 Candidate4   | GESE Grade 4 |
|            |                       |                |                              |       |        |            |                      | 5         | 10:28      | 10          | Candidate5 Candidate5   | GESE Grade 5 |
|            |                       |                |                              |       |        |            |                      | 6         | 10:38      | 10          | Candidate6 Candidate6   | GESE Grade 6 |
|            |                       |                |                              |       |        |            |                      | 7         | 10:48      | 10          | Candidate7 Candidate7   | GESE Grade 6 |
|            |                       |                |                              |       |        |            |                      | 8         | 10:58      | 10          | Candidate8 Candidate8   | GESE Grade 6 |
|            |                       |                |                              |       |        |            |                      | 9         | 11:08      | 15          | Candidate9 Candidate9   | GESE Grade 7 |
|            |                       |                |                              |       |        |            |                      | 10        | 11:23      | 15          | Candidate10 Candidate10 | GESE Grade 7 |
|            |                       |                |                              |       |        |            |                      |           | 11:38      | 15          | Break (15 minutes)      |              |
|            |                       |                |                              |       |        |            |                      | 11        | 11:53      | 15          | Candidate11 Candidate11 | GESE Grade 7 |
| (Previous  | (Next Page)           | /iewing page 1 |                              |       |        | Displaying | exams 1 - 4 of 4     | 12        | 12:08      | 15          | Candidate12 Candidate12 | GESE Grade 8 |
|            | intoint ago,          | ioning page i  |                              |       |        | Displaying | , on anno 1 - 1 of 1 | 13        | 12:23      | 15          | Candidate13 Candidate13 | GESE Grade 8 |
| Other      |                       |                |                              |       |        |            |                      | 14        | 12:38      | 15          | Candidate14 Candidate14 | GESE Grade 8 |
| Type: Brea | ak                    | ✓ 60           | <ul> <li>mins Add</li> </ul> |       |        |            |                      | 15        | 12:53      | 15          | Candidate15 Candidate15 | GESE Grade 8 |
|            |                       | В              | reak (60 minutes)            |       |        |            |                      | 16        | 13:08      | 15          | Candidate16 Candidate16 | GESE Grade 8 |
|            |                       | B              | reak (15 minutes)            |       |        |            |                      |           |            |             |                         |              |

If you need to withdraw a candidate from the exam, select the correct candidate line in the timetable and click **Remove Items** 

If you withdraw a candidate from the exam, please inform your coordinator by email

12. Once you've created your timetable, click Save

| Timetable                      |           |           |                         |              |  |  |  |  |  |  |  |
|--------------------------------|-----------|-----------|-------------------------|--------------|--|--|--|--|--|--|--|
| 🔚 Save                         | 🕈 Reset 1 | Timetable | × Remove Items          |              |  |  |  |  |  |  |  |
| Enrol<br>Seq.                  | Start     | Duration  | Name                    | Subject      |  |  |  |  |  |  |  |
| ∃ 30 September 2021 (Thursday) |           |           |                         |              |  |  |  |  |  |  |  |
| 1                              | 10:00     | 5         | Candidate1 Candidate1   | GESE Grade 1 |  |  |  |  |  |  |  |
| 2                              | 10:05     | 6         | Candidate2 Candidate2   | GESE Grade 2 |  |  |  |  |  |  |  |
| 3                              | 10:11     | 7         | Candidate3 Candidate3   | GESE Grade 3 |  |  |  |  |  |  |  |
| 4                              | 10:18     | 10        | Candidate4 Candidate4   | GESE Grade 4 |  |  |  |  |  |  |  |
| 5                              | 10:28     | 10        | Candidate5 Candidate5   | GESE Grade 5 |  |  |  |  |  |  |  |
| 6                              | 10:38     | 10        | Candidate6 Candidate6   | GESE Grade 6 |  |  |  |  |  |  |  |
| 7                              | 10:48     | 10        | Candidate7 Candidate7   | GESE Grade 6 |  |  |  |  |  |  |  |
| 8                              | 10:58     | 10        | Candidate8 Candidate8   | GESE Grade 6 |  |  |  |  |  |  |  |
| 9                              | 11:08     | 15        | Candidate9 Candidate9   | GESE Grade 7 |  |  |  |  |  |  |  |
| 10                             | 11:23     | 15        | Candidate10 Candidate10 | GESE Grade 7 |  |  |  |  |  |  |  |
|                                | 11:38     | 15        | Break (15 minutes)      |              |  |  |  |  |  |  |  |
| 11                             | 11:53     | 15        | Candidate11 Candidate11 | GESE Grade 7 |  |  |  |  |  |  |  |
| 12                             | 12:08     | 15        | Candidate12 Candidate12 | GESE Grade 8 |  |  |  |  |  |  |  |
| 13                             | 12:23     | 15        | Candidate13 Candidate13 | GESE Grade 8 |  |  |  |  |  |  |  |
| 14                             | 12:38     | 15        | Candidate14 Candidate14 | GESE Grade 8 |  |  |  |  |  |  |  |
| 15                             | 12:53     | 15        | Candidate15 Candidate15 | GESE Grade 8 |  |  |  |  |  |  |  |
| 16                             | 13:08     | 15        | Candidate16 Candidate16 | GESE Grade 8 |  |  |  |  |  |  |  |

### 13. Click Generate Materials

| 🔲 Home     | 📲 Centre Details     | ᆚ Candidates & Contacts | 📶 Bookings           | Replacement Certificate Requ | iests 🛛 🕄 Enrolments |
|------------|----------------------|-------------------------|----------------------|------------------------------|----------------------|
| Examiner V | isits                |                         |                      |                              |                      |
| Examii     | ner Visits           |                         |                      |                              |                      |
| Generate   | Materials Genera     | ate Breaks Bulk Print   |                      |                              |                      |
| Exam S     | ession Details       |                         |                      |                              |                      |
| Examin     | er:                  | Venue: T                | rinity's Test Centre | (UK C Subject Area:          | INT ESOL             |
| Sta        | rt: 12/11/2020 09:00 |                         |                      | End:                         | 12/11/2020 12:30     |
| Order      | #: 1-1942695581      |                         |                      |                              |                      |
|            |                      |                         |                      |                              |                      |

#### 14. Go to the **Attachments** for your printed timetable

|   | Orders                        | Candidate Enrolment | Enrolment Details | Attachments | Examiner Visits | Written Exam E | Events | Tasks |
|---|-------------------------------|---------------------|-------------------|-------------|-----------------|----------------|--------|-------|
|   | Attac                         | hments              |                   |             |                 |                |        |       |
|   | Attachment Name               |                     | File Type         |             | Modified        |                |        | Size  |
|   | 1-W4MQP8 Invoice Order (Base) |                     | pdf               |             | 01/10/2020      |                | 96     |       |
|   | 1-W4NIL2 Invoice Order (Base) |                     | pdf               |             | 02/10/2020      |                | 96     |       |
|   | Language Timetable Report     |                     | pdf               |             | 02/10/2020      |                | 100    |       |
| 1 |                               |                     |                   |             |                 |                |        |       |

15. Trinity will confirm your examiner 72 hours before your exam session. When your examiner is confirmed, their name and Zoom meeting ID will be added to the timetable.

You should print the timetable in the 48 hours immediately before the exam to ensure that the examiner's Zoom meeting ID details are included.